# **APPROVER WEB TIME ENTRY TRAINING**

Longwood is now recording all wage employees hours worked using Web Time Entry. Web Time Entry is accessible through Banner Self-Service. This method replaces the paper time sheet that employees have been submitting to you for approval. Web Time Entry is easy for employees to record time worked and is accessible 7 days a week, 24 hours a day throughout the open pay period. You have access to approve the time sheet as soon as an employee has submitted it for your approval up until the cutoff time for submission to payroll. Employees must submit time sheets to be approved by noon the Monday following the end of the pay period. Approvers have until noon Tuesday following the end of the pay period to approve submitted time sheets. If these dates fall on a University holiday, the due date will be the next working day.

**Web Time Entry Definitions:** 

- Pay Period A continuous two-week (14 day) time frame that runs from 12:00am Sunday morning through Saturday night at 11:59pm.
- Pay Period Time Entry Status Status of the time sheet for the defined pay period. Options: Not Started; In Progress; Approved, Completed, Error.
- Time Sheet In Banner Self-Service, the place where wage employees enter all hours worked.
- Proxy Someone who can act on another's person's behalf to approve or access a time sheet.
- Time Sheet Period same as pay period
- Submit By Date Date your timesheet is due to your Approver. You will not be able to submit your time sheet past this deadline.
- Approver Supervisor or manager to whom time sheet is routed for approval of hours submitted by employee. This individual has the ability to update, change, return or approve the time submitted by the originator.
- Originator Creator of the time sheet in Banner Employee Self-Service.
- Hours Should be entered in Tenths-of-an Hour (Conversion Chart Attached)
- Restart To reset your time sheet to zero hours in order to input correct time.

All wage employees must complete and submit time sheets using Web Time Entry in Banner Self-Service. When time sheets are submitted they are automatically routed to an "Approver" who either approves the time sheet or returns it for correction. Approvers access the submitted time sheets through myLongwood.

To access Web Time Entry you enter through myLongwood:

- Access through the internet on Solomon (website for Longwood Faculty and Staff).
- At the top right corner click on LANCER DASHBOARD

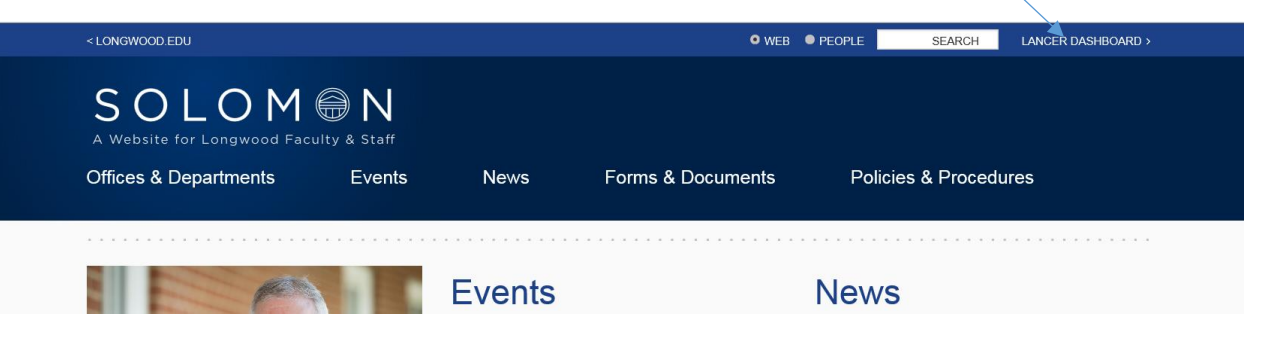

Under Lancer Dashboard, click on <u>myLongwood</u>

| • WEB • PEOPLE SEARCH LANCER DASHBOARD >             |                                                                                            |
|------------------------------------------------------|--------------------------------------------------------------------------------------------|
|                                                      | < Lancer Dashboard<br>Today is Friday, March 31, 2017                                      |
| ients Policies & Procedures                          | Services • myLongwood                                                                      |
|                                                      | • <u>Canvas</u>                                                                            |
| News                                                 | DegreeWorks Advising     Outlook Web Access (OWA)     LancerNet Web (Pinnacle)     Pavline |
| Main Campus<br>Registration Update<br>March 27, 2017 | • <u>eVA</u><br>• <u>Banner INB</u><br>• <u>EmployeeDirect</u>                             |

- Enter your LancerNet ID.
- Your Password is the same password you use for your computer log in.
- Click the button "Sign In".

| ( ) Https://my.longwood.edu/bnf8prod/tvsbiwbis.P. GenMenu?names/brnenu.P. MainMnu                                                               | D - ⊕ C ØHorre - Longened University 🖉 myLongened University 🖉                                                                                                    | A New Tab | Oracle Fusion Middleware For.             |
|----------------------------------------------------------------------------------------------------|----------------------------------------------------------------------------------------------------|-----------|-------------------------------------------|
| Pie Edit View Favorits Tools Help<br>🐅 🖪 Suggested Sites 🕶 🔄 eVA compatibility mode _ 🖉 Free Hotmail 🐨 National Association of C                | 🏢 performance 360 Degree 🖪 Suggested Stes 👻 🕘 Web Slice Gallery (2) 👻 🗿 Web Slice Gallery 🗸 🍏 VITDocs**                                                                                                    |           | 🚰 • 🖾 - 🖂 🖶 • Page • Safety • Tools • 🕢 • |
| My LONGWOOD <b>⊜</b>                                                                                                    |                                                                                                    |           |                                           |
|                                                                                                    | LancerNet ID:                                                                                                    |           |                                           |
|                                                                                                    | LancerNet Password:                                                                                                    |           |                                           |
|                                                                                                    | Sign In Forgot Password?                                                                                                    |           |                                           |
|                                                                                                    | Welcome to myLongwood where you can register for classes, check<br>your grades, view advisee and class information and more!<br>Looking for additional links like Canvas, email and Banner INB? Follow<br>these links: |           |                                           |
|                                                                                                    | Students Visit www.longwood.edu and look for the                                                                                                    |           |                                           |
| 📀 🚞 🏉 💽 💽 🔝                                                                                                    | Lancer Dashboard link (top right).                                                                                                    |           | - 🏴 🔝 🕕 2:37 PM 🖉                         |
|                                                                                                    | 0.ad for                                                                                                    | 6 Hunt    |                                           |
| the Edit View Favorites Tools Help     Suggested Stes =      Edit View Favorites Tools Help     Suggested Stes =      Edit View Favorites Tools | D V C C C Home - Longwood University I myLongwood User Login X                                                                                                    | 😂 New tab | 🐨 Oracle Fusion Middleware For            |
| MyLONGWOOD                                                                                                    |                                                                                                    |           |                                           |
|                                                                                                    |                                                                                                    |           |                                           |
|                                                                                                    | LancerNet ID:                                                                                                    |           |                                           |
|                                                                                                    | 1 mooneylj                                                                                                    |           |                                           |
|                                                                                                    | LancerNet Password:                                                                                                    |           |                                           |
|                                                                                                    | ••••••                                                                                                    |           |                                           |
|                                                                                                    | Sign In Forgot Password?                                                                                                    |           |                                           |
|                                                                                                    | Welcome to myLongwood where you can register for classes, check<br>your grades, view advisee and class information and more!                                                                                           |           |                                           |

Students Visit www.longwood.edu and look for the Lancer Dashboard link (top right).

these links:

📀 🚞 🥝 💿 💶 🔬 💷

Your home page will open and you will then need to click on the "Employee Tab".

| <ul> <li></li></ul>                                                                                                    | 2 ⊕ Uver Logout ⊕ Onacle Fusion Middleware Far ⊕ Main Menu X                                                                                                    |
|----------------------------------------------------------------------------------------------------|----------------------------------------------------------------------------------------------------|
| My LONGWOOD                                                                                                    | Contraction of the second second seco |
| Home         Personal information         Employee           Welcome, Tommy Testing, to the Longwood University Web Information Network!         Last web access on Mar 31, 2017 at 10:13 am | ı                                                                                                    |
| Main Menu Personal Information View/update contact information or marital status; review name or social security                                                                             | Employee<br>Leave reports, benefits and deductions, automobile registration system.                                                                                                    |
| number change information; View your Longwood ID Number and PIN.                                                                                                    |                                                                                                    |
|                                                                                                    |                                                                                                    |
| © 2017 Ellucian Company L.<br>You are accessing a Commonwealth of Virginia Information System. System usage may be monitored<br>the system toda<br>Privacy Parkery Los                       | P. and its affiliates. Release: 8.7<br>and subject to audit. Unsubnorced use of the system is prohibited and subject to criminal and civil penalties.<br>cates consent to monitoring<br>improved dual (Fereditack)                                                                                                    |

### This will open the Employee Page that shows Time Sheet.

| https://sibtstlongwood.edu/bnilit/bwbixebisP_GenMenu?namespmenu.P_MainMnu View Favorites Tools Help                           | P ~ ≜ C ⊕ User Logout                                 | Oracle Fusion Middleware For     Employee ×                 |                       |  |  |  |  |  |
|----------------------------------------------------------------------------------------------------|-------------------------------------------------------|-------------------------------------------------------------|-----------------------|--|--|--|--|--|
| ested Sites 💌 🧮 eVA compatibility mode 💷 🧃 Free Hotmail 👕 National Association of C 🔢 performance 360 Degree – 💽 Sugges       | sted Sites 👻 🕘 Web Slice Gallery (2) 💌 🛃 Web Slice Ga | lery ▼ 🖞 VITDoc;™ 🎂 ▼ 🖾 ▼ 🖾                                 | 🛚 🖶 💌 Page 🕶 Safety 🕶 |  |  |  |  |  |
| My LONGWOOD <b>⊜</b>                                                                                                    |                                                       | L'E                                                         |                       |  |  |  |  |  |
| Search Q                                                                                                    |                                                       | Return To Menu de Site Map                                  | ut                    |  |  |  |  |  |
| Home Personal Information Employee                                                                                            |                                                       |                                                             |                       |  |  |  |  |  |
| Employee                                                                                                    |                                                       |                                                             |                       |  |  |  |  |  |
| Time Sheet                                                                                                    | Request Time                                          | Off                                                         |                       |  |  |  |  |  |
| Leave Balances                                                                                                    | Leave Report                                          |                                                             |                       |  |  |  |  |  |
| Personal Information                                                                                                    | Leave Report                                          |                                                             |                       |  |  |  |  |  |
| For your Longwood ID Number, address, phone and email information, pi<br>the Personal Information tab at the top of the page. | Finance Users                                         | Finance Users                                               |                       |  |  |  |  |  |
| Parking                                                                                                    | Looking for Budge                                     | Queries? Please use the Finance tab at the top of the page. |                       |  |  |  |  |  |
| Campus Automobile Registration System                                                                                         | Need to make                                          | payments online?                                            |                       |  |  |  |  |  |
| Request a parking permit, view/appeal a ticket or view your citation histor                                                   | Access our online                                     | payment gateway                                             |                       |  |  |  |  |  |
|                                                                                                    |                                                       |                                                             |                       |  |  |  |  |  |

Click on "Time Sheet" and the Time Reporting Selection screen will appear. This screen allows you to select to view your time sheet (if applicable) and all employee time sheets that you approve. To approve timesheets of your employees click on the radio button beside "Approve or Acknowledge Time" and click on "Select".

| http://whatlongangd.adu/hor/hat//hupitai/R_SalationsShatPoll                                                                                                    |                                                                                                    | wine w    |                         |
|----------------------------------------------------------------------------------------------------|----------------------------------------------------------------------------------------------------|-----------|-------------------------|
| ■ in the provides a comparation of the provides of the provides of the pro | preserve and the second second | coon ×    | n ≠ Page ≠ Safety ≠ Too |
| Time Reporting Selection                                                                                                    |                                                                                                    |           |                         |
| Select a name from the pull-down list to act as a proxy o                                                                                                    | or select the check box to act as a Superuser.                                                                                                    |           |                         |
| Selection Criteria                                                                                                    |                                                                                                    |           |                         |
|                                                                                                    |                                                                                                    | My Choice |                         |
|                                                                                                    | Access my Time Sheet:                                                                                                    | 0         |                         |
|                                                                                                    | Access my Leave Report:                                                                                                    | 0         |                         |
|                                                                                                    | Access my Leave Request:                                                                                                    | 0         |                         |
|                                                                                                    | Approve or Acknowledge Time:                                                                                                    | ۲         |                         |
|                                                                                                    | Approve All Departments:                                                                                                    |           |                         |
|                                                                                                    | Act as Proxy:                                                                                                    | Self      | ~                       |
|                                                                                                    | Act as Superuser:                                                                                                    |           |                         |
| Select                                                                                                    |                                                                                                    |           |                         |
| 1 A O 💀 🗖 🗖                                                                                                    |                                                                                                    |           | - P 10 0                |

This will bring up a list of your employees time sheets for you to approve. Only current and prior pay periods appear as choices. Click on the radio button of the time sheet you want to approve and also select the pay period that needs to be approved. Then click on "Select."

|                                          |          |         |           |              |                                     |             | -        |        |
|------------------------------------------|----------|---------|-----------|--------------|-------------------------------------|-------------|----------|--------|
| Search                                   | Q        |         |           |              |                                     | (?)<br>Help | Site Map | Sign C |
| Home Personal Information                | Employee | Finance |           |              |                                     |             |          |        |
| Approver Selection                       |          |         |           |              |                                     |             |          |        |
| Time Sheet                               |          |         | /         |              |                                     |             |          |        |
| Department and Description               |          |         | My Choice | Pay Per      | iod                                 |             |          |        |
| L, 401001, VP Administration & Finance O | ffice    |         | •         |              | PB, Apr 02, 2017 to Apr 15, 2017    |             |          | ~      |
| L, 405001, Human Resources Office        |          |         | 0         |              | PB, Apr 02, 2017 to Apr 15, 2017    |             |          | ~      |
| Sort Order                               |          |         |           |              |                                     |             |          |        |
|                                          |          |         |           |              |                                     | My Choice   |          |        |
|                                          |          |         |           | Sort employe | es' records by Status then by Name: | ۲           |          |        |
|                                          |          |         |           |              | Sort employees' records by Name:    | 0           |          |        |
| Select                                   |          |         |           |              |                                     |             |          |        |
|                                          |          |         |           |              |                                     |             |          |        |

| https://ssbtest.longwoo      | d.edu/bnr8test/bwpktais.P. ProcSelectApproverAc | tion                                                       |                      | D-≞¢                             | A Home - Longwood Uni                           | 🖨 Summary                               | × 🖉 odu.edu 🖷         | Oracle Fusion Mid | idirwar 🥖 Terminal Master Page                  |           |
|------------------------------|-------------------------------------------------|------------------------------------------------------------|----------------------|----------------------------------|-------------------------------------------------|-----------------------------------------|-----------------------|-------------------|-------------------------------------------------|-----------|
| few Favorites Tools          | Help                                            |                                                            |                      |                                  |                                                 | • • • • • • • • • • • • • • • • • • • • |                       |                   | Contracting Contracting                         |           |
| ited Sites • eVA.com<br>COA: | ipatibility mode 🔊 Free Hotmail 👕 Nation:       | al Association of C 🏦 performance                          | 360 Degree – 🝺 Sugge | ested Sites + 🕘 Web S<br>L, Long | lice Gallery (2) • 🖉 Web Si<br>gwood University | ce Gallery 🔻 📸 VITDocs <sup>en</sup>    |                       | <u>6</u>          | 🕶 🗟 👻 🖃 🖶 💌 Page 🕶 Safet                        | ty∓ Tools |
| Department                   | :                                               |                                                            |                      | 80100                            | 1, Athletic Admin                               | stration                                |                       |                   |                                                 |           |
| Pay Period:                  |                                                 |                                                            | /                    | Apr 16                           | , 2017 to Apr 29,                               | 2017                                    |                       |                   |                                                 |           |
| Act as Prox                  | y:                                              |                                                            |                      | Not Ap                           | plicable                                        |                                         |                       |                   |                                                 |           |
| Pay Period                   | Time Entry Status:                              | /                                                          |                      | Open                             | until May 04, 201                               | 7, 12:00 PM                             |                       |                   |                                                 |           |
| Change S                     | Selection                                       |                                                            | Select All, App      | rove or FYI                      |                                                 |                                         | Reset                 |                   | Save                                            |           |
| Pending                      |                                                 |                                                            |                      |                                  |                                                 |                                         |                       |                   |                                                 |           |
| ID                           | Name, Position and Title                        | Required Action                                            | Total Hours          | Total Units                      | Queue Status                                    | Approve or FYI                          | Return for Correction | Cancel            | Other Information                               |           |
|                              | TW0006 - 00<br>Compli & Student Serv Interr     | Approve                                                    | 24.00                | .00                              |                                                 |                                         |                       |                   | Change Time Record<br>Comments<br>Leave Balance |           |
| Not Started                  |                                                 |                                                            |                      |                                  |                                                 |                                         |                       |                   |                                                 |           |
| ID                           | N                                               | ame, Position and Title                                    |                      |                                  |                                                 |                                         | Other Information     |                   |                                                 |           |
| L00363000                    | H<br>T<br>In                                    | olli Marie Adams<br>W0006 - 00<br>ttern-Athletics Dev Asst |                      |                                  |                                                 |                                         |                       |                   |                                                 |           |
| L00400356                    | к<br>т                                          | onstandena Ekaterini Br<br>W0006 - 00                      | own                  |                                  |                                                 |                                         |                       |                   |                                                 |           |

To view details of a time sheet, select the **blue link** of the employee name.

#### Screen returns the following detail showing hours logged by the employee:

| Title:   |       |         | -     | TW0006   | -00 Compli      | & Student S     | erv Intern      | -               | ransaction St   | atus:           |                 | Pendin          | 9               |                 |                 |   |
|----------|-------|---------|-------|----------|-----------------|-----------------|-----------------|-----------------|-----------------|-----------------|-----------------|-----------------|-----------------|-----------------|-----------------|---|
| Previous | Menu  | Approve | e Re  | turn for | Correction      | Change          | Record          | Delete Ado      | I Comment       |                 |                 |                 |                 |                 |                 |   |
|          |       |         |       |          |                 | C               | Comments   F    | touting Queue   | Account Distrib | ution           |                 |                 |                 |                 |                 |   |
| Time St  | neet  |         |       |          |                 |                 |                 |                 |                 |                 |                 |                 |                 |                 |                 |   |
| Earnings | Shift | Special | Total | Total    | Sunday ,        | Monday ,        | Tuesday ,       | Wednesday,      | Thursday ,      | Friday ,        | Saturday ,      | Sunday ,        | Monday ,        | Tuesday ,       | Wednesday,      | - |
| 5        |       | Rate    | Hours | Units    | Apr 16,<br>2017 | Apr 17,<br>2017 | Apr 18,<br>2017 | Apr 19,<br>2017 | Apr 20,<br>2017 | Apr 21,<br>2017 | Apr 22,<br>2017 | Apr 23,<br>2017 | Apr 24,<br>2017 | Apr 25,<br>2017 | Apr 26,<br>2017 | 1 |
| Regular  | 1     |         | 24    |          |                 | 4               | 4               | 4               |                 | 4               |                 |                 |                 |                 | 8               |   |

4

Review all hours worked. Any hours worked over 40 in a work week (Sunday to Saturday) will be processed as overtime and charged to the position's budget. Your approval of this timesheet authorizes that everything is correct and overtime pay is approved. At the bottom of the individuals time sheet is the Account Distribution of where these hours will be charged.

#### Account Distribution Default Data

24

0

**Total Hours:** 

Total Units:

| Pay Period Effective Date | Percent | Index  | Fund  | Organization | Account | Program | Activity | Location | Project Type | Cost Type |
|---------------------------|---------|--------|-------|--------------|---------|---------|----------|----------|--------------|-----------|
| Apr 02, 2017              | 100.00  | 163010 | 11001 | 405001       | 61141   | 10630   |          |          |              |           |

As Approver you may then Approve, Return for Correction (to the employee), Change Record or Delete by selecting the corresponding button in orange:

- APPROVE: Approver agrees with time submitted. If all the information is correct, select Approve and the time sheet is complete and forwarded to the Payroll department for processing.
- \*RETURN FOR CORRECTION: Approver may send the time sheet back to the employee for adjustment or correction. A comment may be added by selecting the "Add Comment" button and noting why the sheet is being returned. Select the "Return for Correction" button and the time sheet is back in the employee's queue in Banner Self-Service for correction.
- CHANGE RECORD: Approver may change the record without returning the time sheet to the employee. Select the "Change Record" button. Comments need to be noted in the event the record has been changed by the approver.
- DELETE: Approver may delete the time sheet. This returns the sheet to the employee's queue resetting the time sheet to the Not Started status. The employee can begin the time sheet again if necessary and follow the normal steps for completing and submitting the time sheet.

| Previous       | Menu  | Approv          | e Re           | turn for       | Correction                  | Change                      | Record                       | Delete 🛛 /                  | Add Comment                      |                             |                               |                             |                             |                              |                               |                       |
|----------------|-------|-----------------|----------------|----------------|-----------------------------|-----------------------------|------------------------------|-----------------------------|----------------------------------|-----------------------------|-------------------------------|-----------------------------|-----------------------------|------------------------------|-------------------------------|-----------------------|
|                |       |                 |                |                |                             |                             | Routing                      | J Queue   Acc               | count Distribution               |                             |                               |                             |                             |                              |                               |                       |
| Time Sł        | neet  |                 |                |                |                             |                             |                              |                             |                                  |                             |                               |                             |                             |                              |                               |                       |
| Earnings       | Shift | Special<br>Rate | Total<br>Hours | Total<br>Units | Sunday ,<br>Apr 16,<br>2017 | Monday ,<br>Apr 17,<br>2017 | Tuesday ,<br>Apr 18,<br>2017 | Wednesda<br>Apr 19,<br>2017 | ay, Thursday,<br>Apr 20,<br>2017 | Friday ,<br>Apr 21,<br>2017 | Saturday ,<br>Apr 22,<br>2017 | Sunday ,<br>Apr 23,<br>2017 | Monday ,<br>Apr 24,<br>2017 | Tuesday ,<br>Apr 25,<br>2017 | Wednesday,<br>Apr 26,<br>2017 | Thur<br>Apr 2<br>2017 |
| Regular<br>Pay | 1     |                 | 36             |                |                             |                             | 8                            |                             | 8                                |                             |                               |                             | 8                           |                              | 8                             |                       |
| Total Hou      | rs:   |                 | 36             |                |                             |                             | 8                            |                             | 8                                |                             |                               |                             | 8                           |                              | 8                             |                       |
| Total Unit     | s:    |                 |                | 0              |                             |                             |                              |                             |                                  |                             |                               |                             |                             |                              |                               |                       |
|                |       |                 |                |                |                             |                             |                              |                             |                                  |                             |                               |                             |                             |                              |                               |                       |

#### Routing Queue

\*<mark>If you return a timesheet back to your employee, you must send them an</mark> <mark>email to notify them.</mark>

### Once approved, you will see this screen:

| Home Per       | rsonal Information Employee             |
|----------------|-----------------------------------------|
| Employee       | Details                                 |
| Select Next or | Previous to access another employee.    |
|                |                                         |
|                | Time transaction successfully approved. |

You can then select "Next" to access your next employee to approve or "Previous Screen" to return to the Department Summary page.

To verify that all time sheets have been approved, you may return to the main selection menu (Approver Selection) and choose the time period you are working on. Select "Sort employees' records by Status then by Name" for a complete listing of Status of all time sheets in your queue.

| ttps://ssbtest.longwood.edu/bnritest/bwpktais.P_UpdateTransactionStatus # Favorites Tools Help | ې                                                | D → 🗰 C 🛛 🧭 Home - Longwood University 🛛 🖶 Approver Selection 🛛 × 🌈 odu.edu | 0           | )racle Fusion Middlewa | re For          |
|------------------------------------------------------------------------------------------------|--------------------------------------------------|-----------------------------------------------------------------------------|-------------|------------------------|-----------------|
| l Sites 🔻 🔣 eVA compatibility mode 🖉 Free Hotmail 🖀 National Association of                    | û 🔢 performance 360 Degree – 🕨 Suggested Sites 🕶 | 🥘 Web Slice Gallery (2) 💌 🎒 Web Slice Gallery 💌 📸 VITDocs 🖛                 | <u>6</u>    | • 🗟 • 🖻 🖶 •            | r Page ∓ Safety |
| Search                                                                                         | ٩                                                |                                                                             | (?)<br>Help | Site Map               | C<br>Sign O     |
| Home Personal Information Employee                                                             |                                                  |                                                                             |             |                        |                 |
| Approver Selection                                                                             |                                                  |                                                                             |             |                        |                 |
| Choose an Organization, Pay ID and Pay Period                                                  | 1. Determine the Sort Order and the              | en choose Select.                                                           |             |                        |                 |
| Time Sheet                                                                                     |                                                  |                                                                             |             |                        |                 |
| Department and Description                                                                     | My Choice                                        | Pay Period                                                                  |             |                        |                 |
| L, 2120, Center for the Visual Arts                                                            | ۲                                                | PB, Apr 16, 2017 to Apr 29, 2017                                            |             |                        | ~               |
| Sort Order                                                                                     |                                                  |                                                                             |             |                        |                 |
|                                                                                                |                                                  |                                                                             | My Choice   |                        |                 |
|                                                                                                |                                                  | Sort employees' records by Status then by Name:                             | ۲           |                        |                 |
|                                                                                                |                                                  | Sort employees' records by Name:                                            | 0           |                        |                 |
|                                                                                                |                                                  |                                                                             |             |                        |                 |
| Select                                                                                         |                                                  |                                                                             |             |                        |                 |

| https://ssbtest.longwoo                         | d.edu/bnr8test/bwpktais.P_ProcSelectApproverActio    | n                            |                        | 5 <u>≗</u> -Q          | 🥖 Home - Longwood Uni            | versity 🛞 Summary         | × 💋 odu.edu           | 😁 Oracle     | e Fusion Middleware For   |
|-------------------------------------------------|------------------------------------------------------|------------------------------|------------------------|------------------------|----------------------------------|---------------------------|-----------------------|--------------|---------------------------|
| Jiew Favorites Tools<br>sted Sites 🕶 🔜 eVA corr | Help<br>npatibility mode 👔 Free Hotmail 👕 National . | usociation of C 🔢 performanc | e 360 Degree – 📘 Suggi | ested Sites 👻 🥘 Web Si | ice Gallery (2) 👻 🥘 Web Sl       | ice Gallery 👻 📸 VITDocs** |                       | <u>6</u> - 1 | 🛐 🖛 📼 🖷 🔹 Page 🕶 Safety 🕶 |
| Select the                                      | employee's name to access a                          | dditional details.           |                        |                        |                                  |                           |                       |              |                           |
|                                                 |                                                      |                              |                        |                        |                                  |                           |                       |              |                           |
| COA:                                            | COA:                                                 |                              |                        |                        | L, Longwood University           |                           |                       |              |                           |
| Department                                      | Department:                                          |                              |                        |                        | 2120, Center for the Visual Arts |                           |                       |              |                           |
| Pay Period:                                     | Pay Period:                                          |                              |                        |                        | Apr 16, 2017 to Apr 29, 2017     |                           |                       |              |                           |
| Act as Prox                                     | y:                                                   |                              |                        | Not Ap                 | Not Applicable                   |                           |                       |              |                           |
| Pay Period                                      | Time Entry Status:                                   |                              |                        | Open u                 | Intil May 04, 201                | 7. 12:00 PM               |                       |              |                           |
| Change S                                        | Selection                                            |                              |                        |                        |                                  |                           |                       |              |                           |
|                                                 | Name. Position and Title                             | Required Action              | Total Hours            | Total Units            | Queue Status                     | Approve or FYI            | Return for Correction | Cancel       | Other Information         |
|                                                 | ,                                                    |                              |                        |                        |                                  |                           |                       |              |                           |
|                                                 | 0PW053 - 00<br>Museum Preparator                     |                              | 36.00                  | .00                    | Approved                         |                           |                       |              | Leave Balances            |
|                                                 |                                                      |                              |                        |                        |                                  |                           |                       |              |                           |
| Not Started                                     |                                                      |                              |                        | /                      |                                  |                           |                       |              |                           |
| Not Started                                     | Nam                                                  | Position and Title           | /                      |                        |                                  |                           | Other Information     |              |                           |

Time sheets noted as approved have been forwarded to Payroll for processing.

## Tenths-of-an-Hour Conversion Chart

### To Record Hours Worked and Hours of Leave Taken

## Effective July 1, 2003

| MIN        | REPORTING              |               |
|------------|------------------------|---------------|
| FROM       | то                     | INCREMENT     |
| 0 Minutes  | 2 minutes, 59 seconds  | Disregard     |
| 3 Minutes  | 8 minutes, 59 seconds  | 1 Tenth Hour  |
| 9 Minutes  | 14 minutes, 59 seconds | 2 Tenths Hour |
| 15 Minutes | 20 minutes, 59 seconds | 3 Tenths Hour |
| 21 Minutes | 26 minutes, 59 seconds | 4 Tenths Hour |
| 27 Minutes | 32 minutes, 59 seconds | 5 Tenths Hour |
| 33 Minutes | 38 minutes, 59 seconds | 6 Tenths Hour |
| 39 Minutes | 44 minutes, 59 seconds | 7 Tenths Hour |
| 45 Minutes | 50 minutes, 59 seconds | 8 Tenths Hour |
| 51 Minutes | 56 minutes, 59 seconds | 9 Tenths Hour |
| 57 Minutes | 60 Minutes             | One Hour      |

## **2017 WAGE PAYROLL SUBMISSION DEADLINES**

| 2017                          |              |                          |                             |  |
|-------------------------------|--------------|--------------------------|-----------------------------|--|
| Pay Period                    | Start Date   | employee submit by 12:00 | supervisor approve by 12:00 |  |
| January 1 - January 15        | January 1    |                          |                             |  |
| January 16 - January 31       | January 16   |                          |                             |  |
| February 1 - February 15      | February 1   |                          |                             |  |
| February 16 - February 28     | February 16  |                          |                             |  |
| March 1 - March 15            | March 1      |                          |                             |  |
| March 16 - March 31           | March 16     |                          |                             |  |
| April 1 - April 15            | April 1      | April 17                 | April 18                    |  |
| April 16 - April 29           | April 16     | May 1                    | May 2                       |  |
| April 30 - May 13             | April 30     | May 15                   | May 16                      |  |
| May 14 - May 27               | May 14       | May 30                   | May 31                      |  |
| May 28 - June 10              | May 28       | June 12                  | June 13                     |  |
| June 11 - June 24             | June 11      | June 26                  | June 27                     |  |
| June 25 - July 8              | June 25      | July 10                  | July 11                     |  |
| July 9 - July 22              | July 9       | July 24                  | July 25                     |  |
| July 23 - August 5            | July 23      | August 7                 | August 8                    |  |
| August 6 - August 19          | August 6     | August 21                | August 22                   |  |
| August 20 - September 2       | August 20    | September 5              | September 6                 |  |
| September 3 - September 16    | September 3  | Septemer 18              | September 19                |  |
| September 17 - September 30   | September 17 | October 2                | October 3                   |  |
| October 1 - October 14        | October 1    | October 16               | October 17                  |  |
| October 15 - October 28       | October 15   | October 30               | October 31                  |  |
| October 29 - November 11      | October 29   | November 13              | November 14                 |  |
| November 12 - November 25     | November 12  | November 27              | November 28                 |  |
| November 26 - December 9      | November 26  | December 11              | December 12                 |  |
| December 10 - December 23     | December 10  | December 27              | December 28                 |  |
| December 24 - January 6, 2018 | December 24  | January 8                | January 9                   |  |